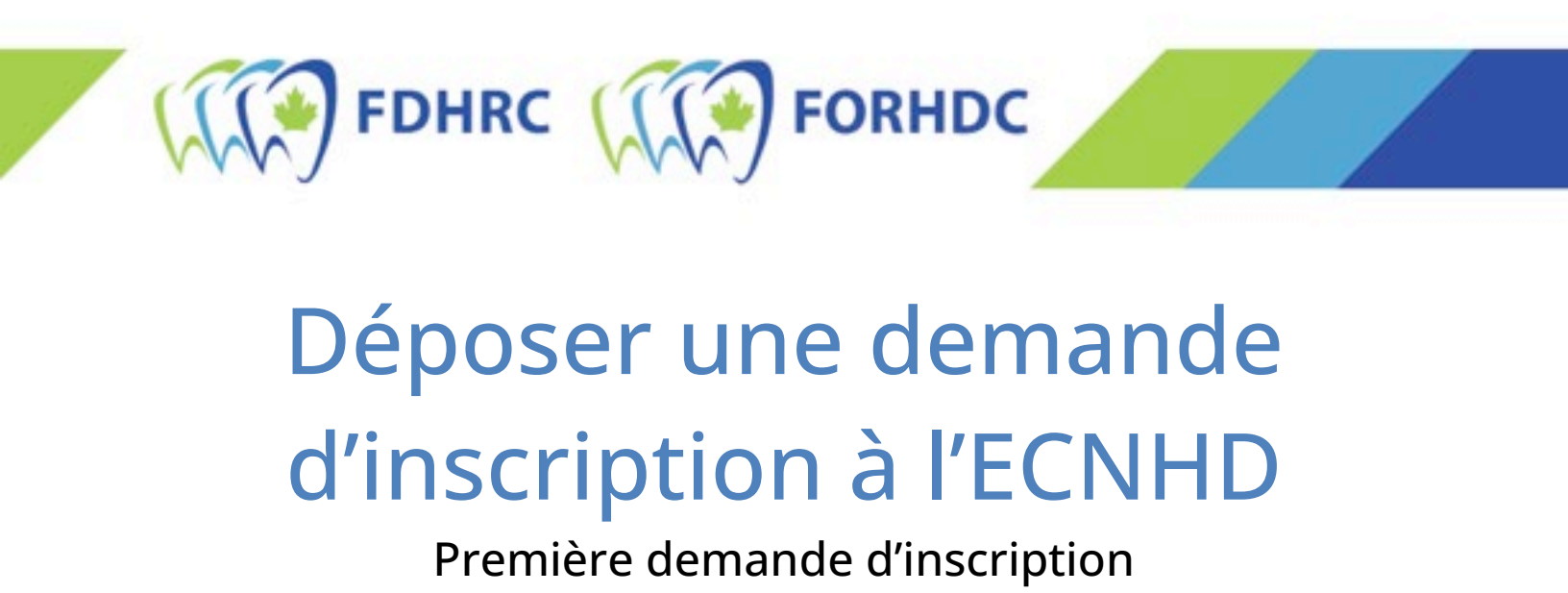

1. Sélectionnez « Connexion » en haut à droite de la page.

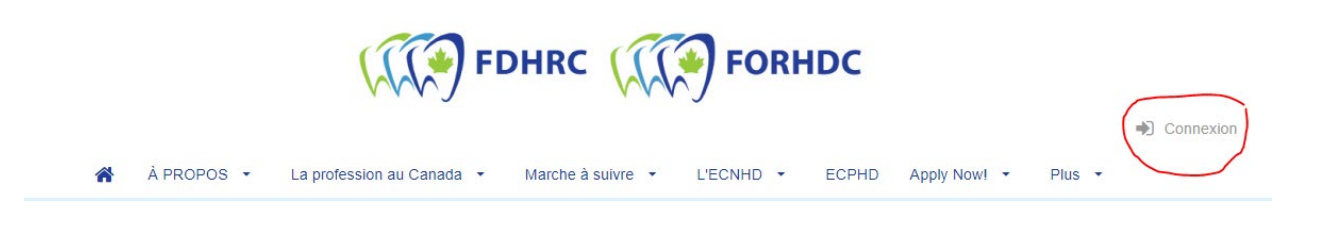

2. Sélectionnez « Vous vous inscrivez pour la première fois? » et remplissez tous les champs, puis cochez vos préférences de communication.

| ⊖ Vous avez un compte?                                     | Vous vous inscrivez pour la première<br>fois?                |
|------------------------------------------------------------|--------------------------------------------------------------|
|                                                            |                                                              |
| Renseignements sur les candidates                          | Les champs requis sont indiqués par un astérisque *          |
| /euillez fournir le responsable principal de votre compte. | Les applicants peuvent être ajoutés au compte une fois crée. |
| Adresse courriel *                                         |                                                              |
|                                                            |                                                              |
| Mot de passe (MINIMUM DE © CARACTÈRES ) *                  |                                                              |
|                                                            | Ð                                                            |
| Prénom *                                                   |                                                              |
| Nom de famille *                                           |                                                              |
| Langue *                                                   |                                                              |
| français                                                   | ~                                                            |
| Sexe *                                                     |                                                              |
| Femme                                                      | ~                                                            |
| Date de naissance (JJ / MM / AAAA.)*                       |                                                              |
| Préférences de communication                               |                                                              |
|                                                            |                                                              |

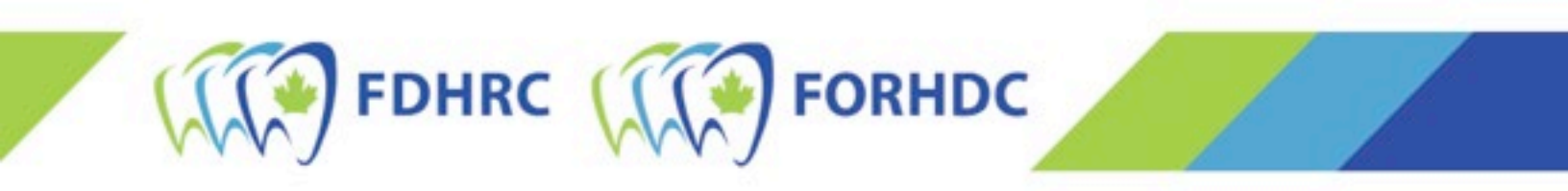

Note : *La FORHDC communique exclusivement par courriel avec les candidat(e)s au sujet du statut de leur demande d'admission à l'examen, des accommodements pour l'examen, de la réservation d'une date d'examen, etc.* 

- 3. Vous devrez confirmer votre courriel. Pour ce faire, allez dans votre boîte de courriels et cliquez sur le lien dans le courriel de vérification. Vous retournerez ainsi à la page principale.
- 4. Sélectionnez « Inscription ».

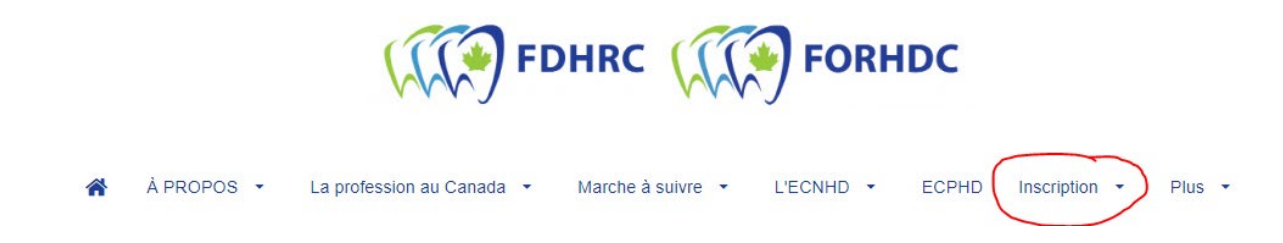

5. À la page suivante, sélectionnez le « Type de candidat », la « Province d'écriture » et la « Préférence d'écriture » qui s'appliquent à vous\*. Cliquez ensuite sur « REGISTER ».

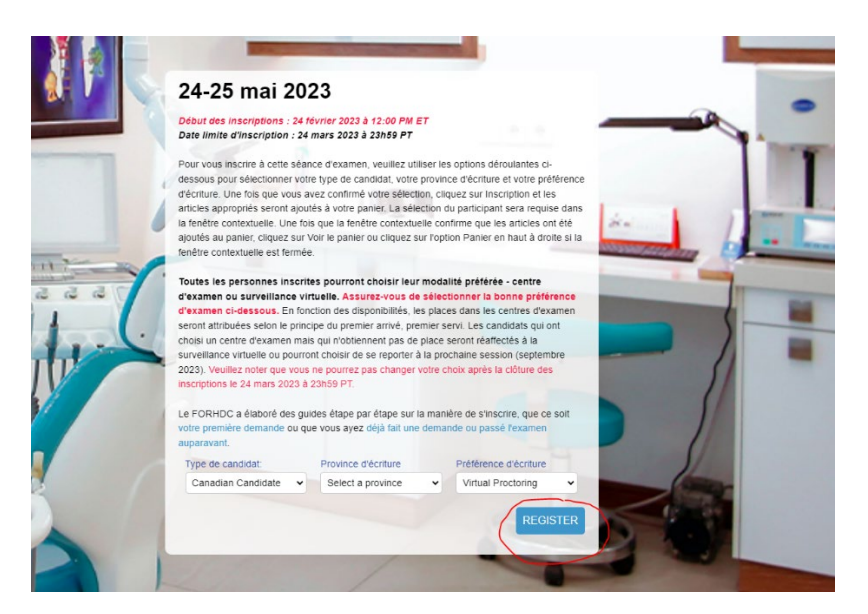

\* Le nombre de places disponibles dans les centres d'examen pour l'ECNHD de mai 2023 est limité. Le fait de choisir « Centre d'examen » ne garantit pas qu'un centre d'examen sera disponible. Si aucun centre d'examen n'est disponible, vous passerez l'examen via surveillance virtuelle.

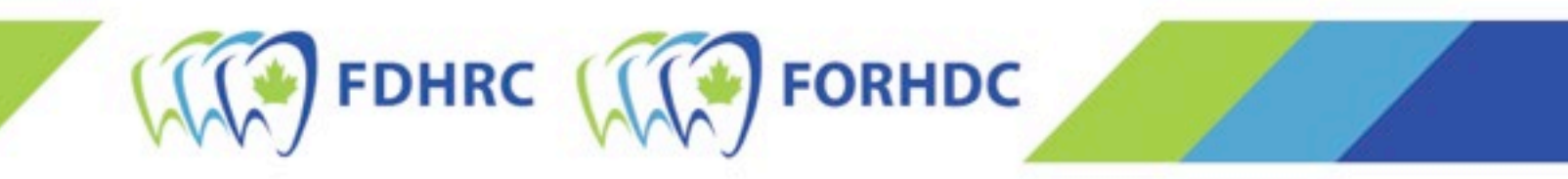

6. La première page du processus d'inscription s'ouvrira. En haut, cochez la case « Je voudrais m'inscrire moi-même aux examens » et cliquez sur le bouton « Ajouter un appliquant » en bas.

| 24-25 n                                                                                  | nai 2023                                                                        |                       |        |              |
|------------------------------------------------------------------------------------------|---------------------------------------------------------------------------------|-----------------------|--------|--------------|
| Début des inscr<br>Date limite d'ins                                                     | riptions : 24 février 2023 à 12:00 PM ET<br>scription : 24 mars 2023 à 23h59 PT |                       |        |              |
| Pour vous insc<br>dessous pour s<br>d'écriture. Une                                      | Créer un nouveau app                                                            | olicant               |        | × -          |
| articles approp<br>la fenêtre cont-<br>ajoutés au par-                                   | * = Champs requis                                                               |                       |        | 7. 1         |
| fenêtre contex<br>Toutes les per                                                         | Prénom *                                                                        | Nom de famille *      | Sexe * | -            |
| d'examen ou :<br>d'examen ci-c<br>seront attribué<br>choisi un centr<br>surveillance vii | Date de naissance (JJ / MMM / AAAA)*                                            |                       |        |              |
| 2023). Veuillez<br>inscriptions le :<br>Le FORHDC a                                      |                                                                                 |                       |        | UN APPLICANT |
| votre premiere<br>auparavant.                                                            | Draujaas diásitius                                                              | Dráfáranna dláaritura |        |              |
| Canadian Ca                                                                              | ndidate   Prince Edward Island                                                  | Virtual Proctoring    |        |              |

7. Sélectionnez ensuite la ville/région où vous passerez l'examen dans le menu déroulant et cliquez sur « Ajouter ».

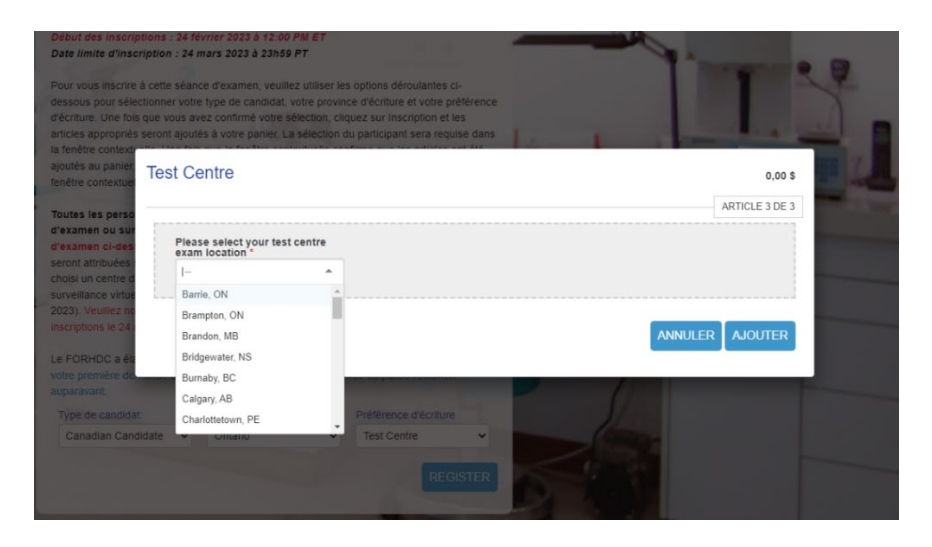

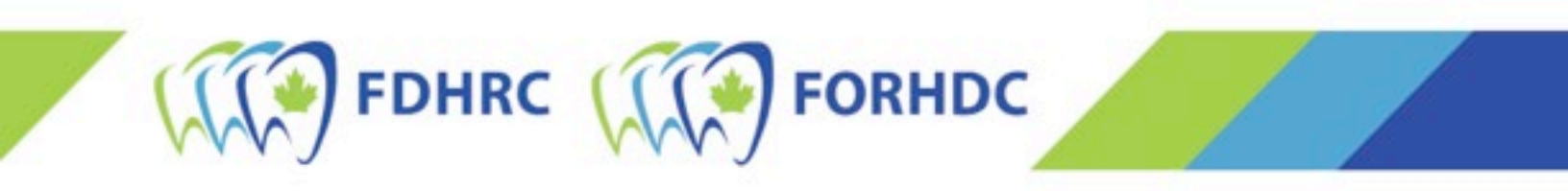

- 8. Confirmez que l'inscription à l'examen est achetée pour vous-mêmes et cliquez sur « Suivant ».
- 9. Sélectionnez « Voir le panier » pour compléter la demande et la payer. Note : À ce stade, votre demande n'a pas été soumise et est considérée comme incomplète.
- 10. L'étape précédente vous amènera à votre panier et au reste de la demande à remplir. À la section « Information additionnelle », inscrivez les renseignements demandés.
- 11. Une fois que vous avez fourni toute l'information additionnelle, sélectionnez « Détails de facturation ». Indiquez toutes vos coordonnées, y compris votre adresse.
  - a. Si la carte de crédit que vous utilisez n'est pas à votre nom, vous devrez cocher la case en haut et inscrire l'information du paiement (nom et adresse du détenteur de la carte de crédit) au complet ainsi que vos coordonnées.
  - b. Une fois les renseignements fournis, cliquez sur le bouton « Créer une adresse ».

| gurant sur vos relevés de carte de crédi | ť.                           |
|------------------------------------------|------------------------------|
| rdonnées                                 | Détails de facturation       |
|                                          | Créez une nouvelle adresse 🗸 |
| escription de l'adresse                  |                              |
| énom *                                   | Description de l'adresse     |
| um do famillo *                          | Prénom *                     |
| ue lamme                                 | Nom de famille *             |
| Iresse *                                 | Nom de lamile                |
| Iresse 2                                 | Adresse *                    |
| 16336 2                                  | Adresse 2                    |
| le *                                     |                              |
| ovince / État*                           | Ville *                      |
|                                          | Province / État*             |
| ustralia 🗸 🗸                             |                              |
| ode postal                               | Australia                    |
| imára da tálánhana *                     | Code postal                  |
| imero de telephone                       |                              |
|                                          | Numero de telephone "        |

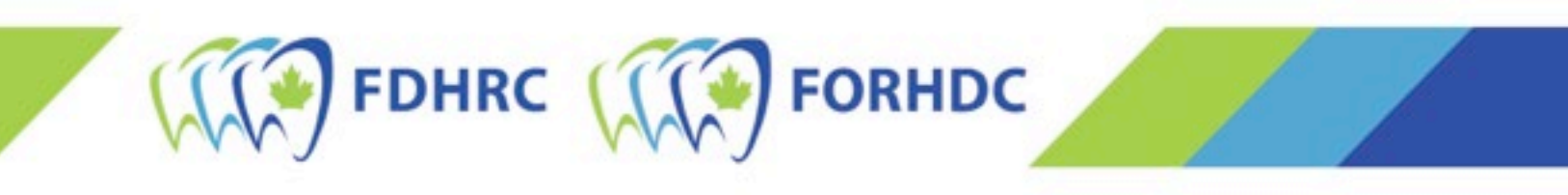

- 12. Acceptez ensuite la ou les politiques concernant les demandes d'inscription de la FORHDC. Lisez-les, inscrivez votre nom et cliquez sur « Accepter ».
- 13. Enfin, à la section 3, sélectionnez « Information du paiement » et choisissez « Pay by Credit Card [Payer par carte de crédit] ». Une fois que vous avez fourni tous les renseignements, cliquez sur « SOUMETTRE » et la demande d'inscription sera traitée. Après le traitement, un nouvel écran s'affichera avec votre numéro de facture et de l'information concernant votre inscription. Note : Vous réserverez la date et l'heure de votre examen plus tard au cours de l'été, après la clôture de la période d'inscription.